# Packet Tracer. Исследование маршрутов с прямым подключением

# Топология

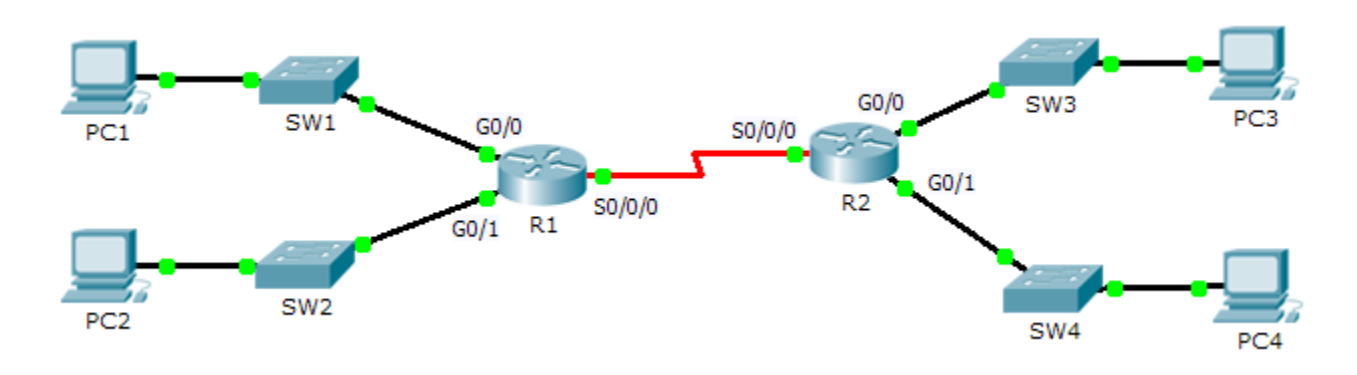

## Задачи

#### Часть 1. Исследование IPv4-маршрутов с прямым подключением

#### Часть 2. Исследование IPv6-маршрутов с прямым подключением

## Исходные данные

В этом задании мы имеем заранее настроенную сеть. Войдя в меню маршрутизаторов, необходимо применить команды **show,** чтобы узнать необходимую информацию для ответов на вопросы о маршрутах с прямым подключением.

**Примечание**. Пароль пользовательского режима — **cisco** , пароль привилегированного режима — **class.** 

# Часть 1. Исследование IPv4-маршрутов с прямым подключением

# Шаг 1: Используйте команды show для сбора сведений об IPv4-сетях с прямым подключением.

На маршрутизаторе R1 введите следующую команду:

R1> show ip route ?

- а. Какой параметр будет наиболее полезен для определения сетей, назначенных интерфейсам этого маршрутизатора? \_\_\_\_\_
- b. Какие сети на маршрутизаторе **R1** подключены напрямую? Совет. Используйте параметр, описанный выше.

- с. Какие IP-адреса назначены интерфейсам LAN на маршрутизаторе R1?
- d. Which networks are directly connected on **R2**?
- e. Какие IP-адреса назначены интерфейсам LAN на маршрутизаторе R2?

#### Шаг 2: Проверьте адресацию ПК и протестируйте подключение.

- а. Откройте командную строку на PC1. Выполните команду для отображения настроек IP. Используя выходные данные, ответьте, сможет ли PC1 установить подключение с другими интерфейсами маршрутизатора?
- b. Откройте командную строку на **PC2**. Выполните команду для отображения настроек IP. Используя выходные данные, ответьте, сможет ли **PC2** установить подключение с **PC1**?
- с. Определите IP-адреса узлов PC3 и PC4. Запишите результаты и определите, смогут ли PC3 и PC4 установить подключение друг с другом.
- d. Протестируйте подключение от PC1 к PC3. Проверка прошла успешно? \_\_\_\_\_
- е. Дополнительно. Принимая во внимание выходные данные таблиц маршрутизации на R1 и R2, укажите возможную причину успешного или неудачного подключения между узлами PC1 и PC3.

# Часть 2. Исследование IPv6-маршрутов с прямым подключением

- Шаг 1: Используйте команды show для сбора сведений об IPv6-сетях с прямым подключением.
  - а. Какие сети IPv6 доступны на маршрутизаторе R1?

| b. | Какие индивидуальные IPv6-адреса назначены интерфейсам локальной сети на маршрутизаторе<br><b>R1</b> ? |  |  |  |
|----|----------------------------------------------------------------------------------------------------|--|--|--|
|    |                                                                                                    |  |  |  |
| C. | <br>Какие сети IPv6 доступны на маршрутизаторе R2?                                                     |  |  |  |
|    |                                                                                                    |  |  |  |
|    |                                                                                                    |  |  |  |
| d. | Какие IPv6-адреса назначены интерфейсам локальной сети на маршрутизаторе <b>R2</b> ?                   |  |  |  |

#### Шаг 2: Проверьте настройки ПК и подключение.

- а. Откройте командную строку на **PC1**. Выполните команду для отображения настроек IPv6. Используя выходные данные, ответьте, сможет ли **PC1** установить подключение с другими интерфейсами маршрутизатора?
- b. Откройте командную строку на PC2. Выполните команду для отображения настроек IPv6. Используя выходные данные, ответьте, сможет ли PC2 установить подключение с PC1? Проверьте результаты.
- с. Определите IPv6-адреса узлов **PC3** и **PC4**. Запишите результаты и определите, смогут ли **PC3** и **PC4** установить подключение друг с другом.
- d. Протестируйте подключение от **PC1** к **PC3**. Проверка прошла успешно?
- Дополнительно: Просмотрев выходные данные таблиц маршрутизации IPv6 на маршрутизаторах R1 и R2, укажите возможную причину успешного или неудачного подключения между узлами PC1 и PC3.

# Предлагаемый способ подсчёта баллов

| Раздел, содержащий<br>задание                                  | Пункт,<br>содержащий<br>вопрос | Возможное<br>количество<br>баллов | Количество<br>заработанны<br>х баллов |
|----------------------------------------------------------------|--------------------------------|-----------------------------------|---------------------------------------|
| Часть 1. Исследование                                          | Шаг 1                          | 25                                |                                       |
| IPv4-маршрутов с<br>прямым подключением                        | Шаг 2                          | 25                                |                                       |
| lасть 2. Исследование<br>Рv6-маршрутов с<br>рямым подключением | Шаг 1                          | 25                                |                                       |
|                                                                | Шаг 2                          | 25                                |                                       |
| Общее ко                                                       | 100                            |                                   |                                       |